# CONTAINERS

João Paulo Navarro (<u>jpnavarro@nvidia.com</u>) Solutions Architect

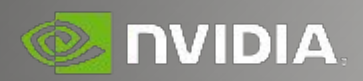

# Agenda

- Intro
- Containers Overview
- Managing Images, Containers and Running Containers
- Installing Docker and NVIDIA Docker

## Introduction

# DIFFERENT ROLES. SAME GOALS.

Driving Productivity and Faster Time-to-Solutions

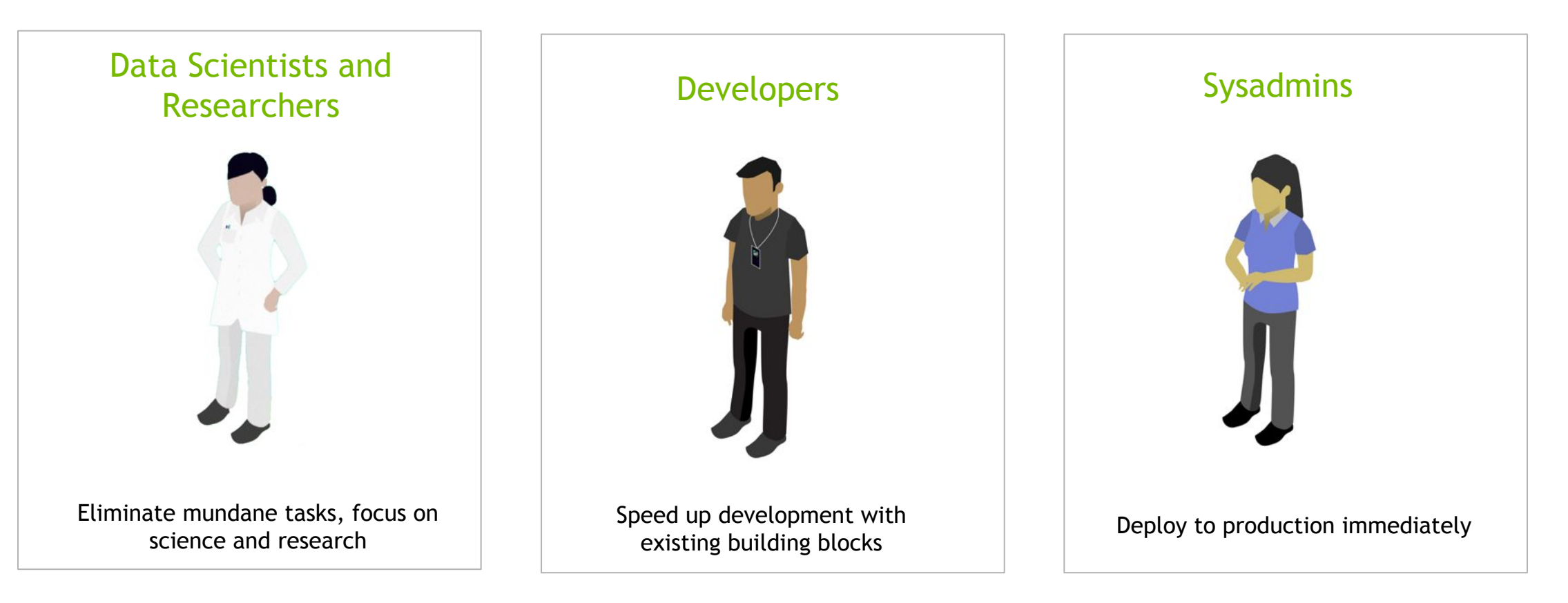

## CHALLENGES UTILIZING AI & HPC SOFTWARE

| EXPERTISE                                              | INSTALLATION                                   | OPTIMIZATION                                               | PRODUCTIVITY                                                | MAINTAINENCE                                           |
|--------------------------------------------------------|------------------------------------------------|------------------------------------------------------------|-------------------------------------------------------------|--------------------------------------------------------|
|                                                        |                                                |                                                            |                                                             |                                                        |
| Building AI-centric<br>solutions requires<br>expertise | Complex, time<br>consuming, and<br>error-prone | Requires expertise to<br>optimize framework<br>performance | Users limited to older<br>features and lower<br>performance | IT can't keep up with<br>frequent software<br>upgrades |

### **CONTAINERS - SIMPLIFYING AI & HPC WORKFLOWS**

| EMBEDDING<br>EXPERTISE           | FASTER<br>DEPLOYMENTS                                     | OPTIMIZED<br>SOFTWARE                                         | HIGHER<br>PRODUCTIVITY                      | ZERO<br>MAINTENANCE                                                |
|----------------------------------|-----------------------------------------------------------|---------------------------------------------------------------|---------------------------------------------|--------------------------------------------------------------------|
| ¢<br>¢                           |                                                           |                                                               |                                             |                                                                    |
| Deliver greater value,<br>faster | Eliminates installations.<br>Simply Pull & Run the<br>app | Key DL frameworks<br>updated monthly for perf<br>optimization | Better Insights and faster time-to-solution | Empowers users to<br>deploy the latest versions<br>with IT support |

# **GPU-OPTIMIZED SOFTWARE CONTAINERS**

### Over 50 Containers on NGC - ngc.nvidia.com

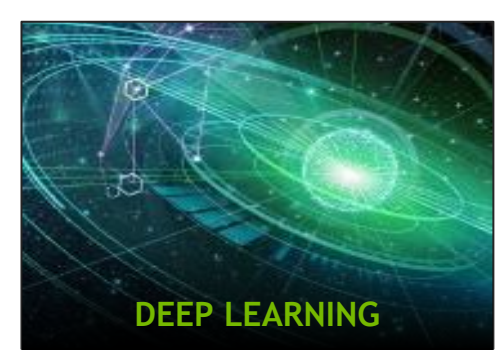

TensorFlow | PyTorch | more

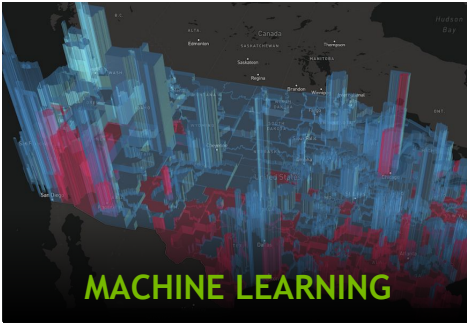

RAPIDS | H2O | more

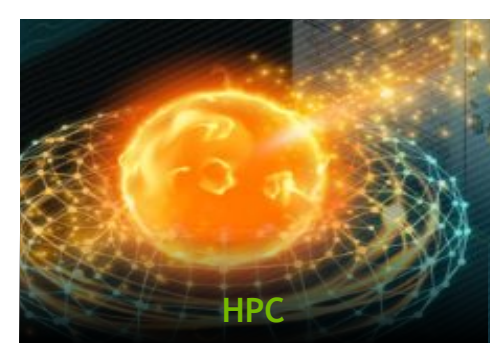

NAMD | GROMACS | more

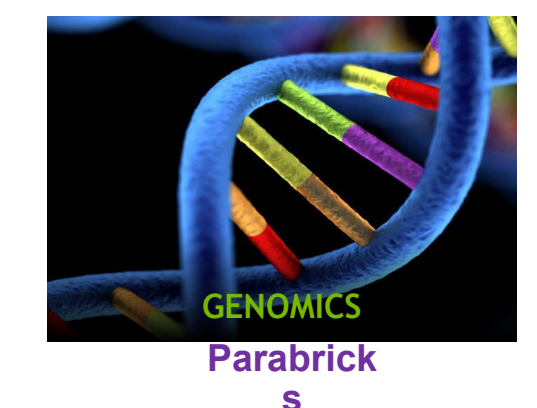

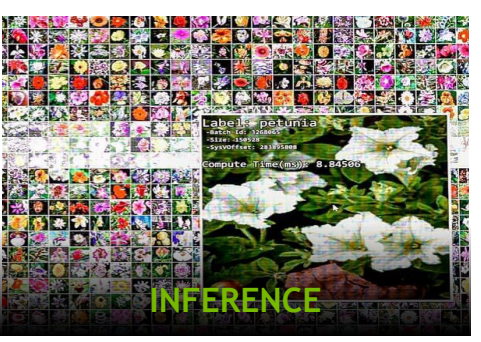

TensorRT | DeepStream | more

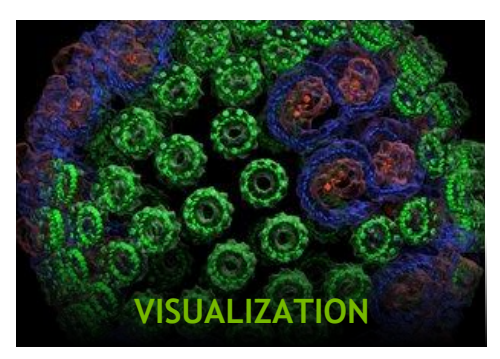

ParaView | IndeX | more

# NGC CONTAINERS: ACCELERATING WORKFLOWS

### WHY CONTAINERS

#### Simplifies Deployments

- Eliminates complex, time-consuming builds and installs

#### Get started in minutes

- Simply Pull & Run the app

#### Portable

- Deploy across various environments, from test to production with minimal changes

### WHY NGC CONTAINERS

#### **Optimized for Performance**

- Monthly DL container releases offer latest features and superior performance on NVIDIA GPUs

#### Scalable Performance

Supports multi-GPU & multi-node systems for scale-up & scale-out environments

#### Designed for Enterprise & HPC environments

- Supports Docker & Singularity runtimes

#### Run Anywhere

- Pascal/Volta/Turing-powered NVIDIA DGX, PCs, workstations, and servers
- From Core to the Edge
- On-Prem to Hybrid to Cloud

## **Container Overview**

## Containers

- Portable and reproducible builds
- Ease of deployment
- Run across heterogeneous CUDA toolkit environments (sharing the host driver)
- Bare Metal Performance
- Facilitate collaboration

# Virtual Machine vs. Container

### Not so similar

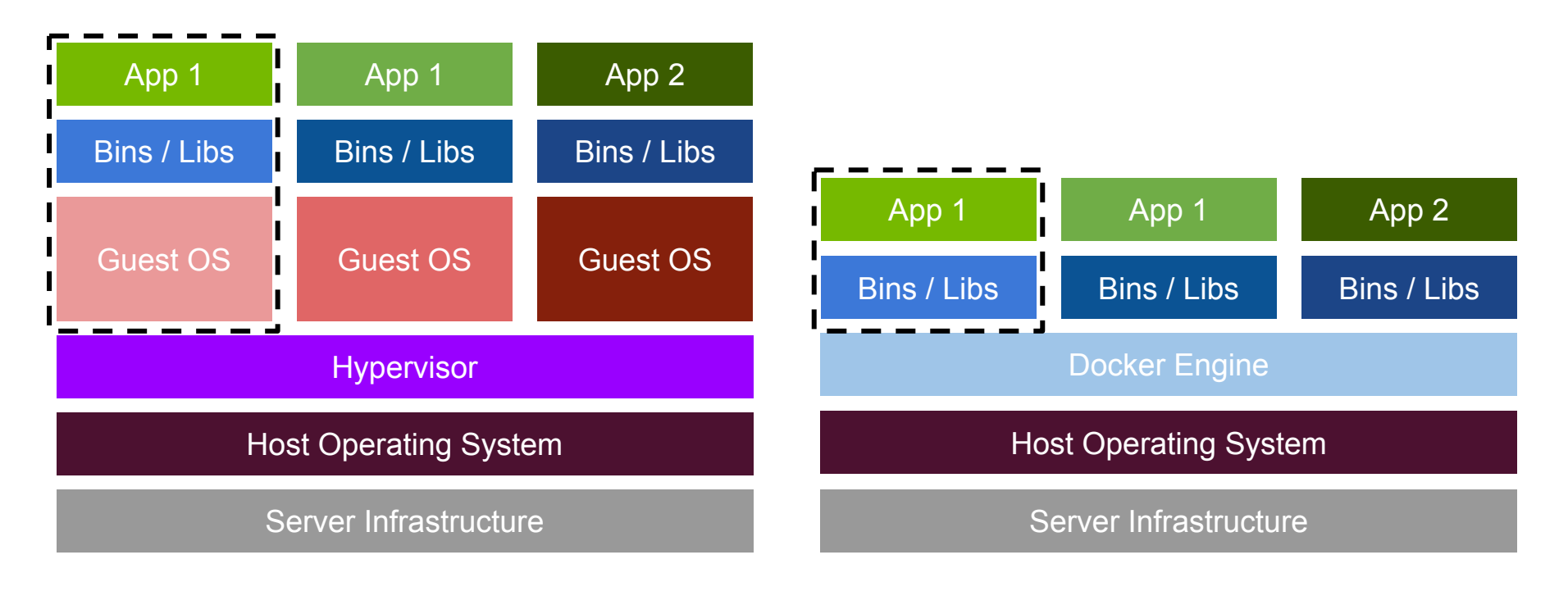

Virtual Machines

Containers

# **NVIDIA Container Runtime**

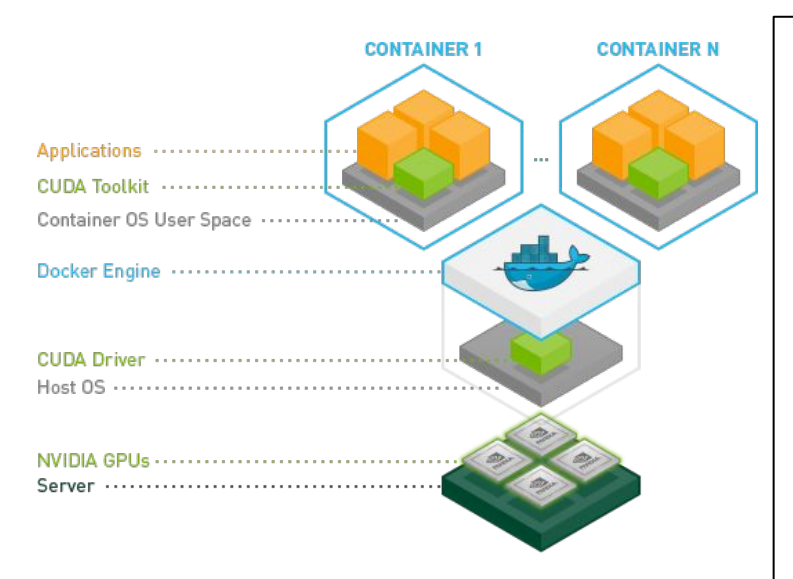

https://github.com/NVIDIA/nvidia-docker

- → Colloquially called "nvidia-docker"
- → Docker containers are *hardware-agnostic* and
  - platform-agnostic
- → NVIDIA GPUs are specialized hardware that require the NVIDIA driver
- → Docker does not natively support NVIDIA GPUs with containers
- → NVIDIA Container Runtime makes the images agnostic of the NVIDIA driver
  - Required character devices and driver files are mounted when starting the container on the target machine
  - This makes Docker images portable while still leveraging NVIDIA GPUs

# Docker

### Definitions

#### Image

Docker images are the basis of <u>containers</u>. An Image is an ordered collection of root filesystem changes and the corresponding execution parameters for use within a container runtime. An image typically contains a union of layered filesystems stacked on top of each other. An image does not have state and it never changes.

#### Container

A container is a runtime instance of a <u>docker image</u>. A Docker container consists of

- A Docker image
- Execution environment
- A standard set of instructions

https://docs.docker.com/engine/reference/glossary/

## Managing Images, Containers and Running Containers

# Managing Images and Containers

### **Common Commands**

#### List Images:

docker images

#### **Remove an Image:**

docker rmi imageID

docker rmi tensorRT

#### Remove all of your images:

The -a flag means "all" and the -q flag makes the output a list of imageID's. docker rmi \$(docker images -a -q) List Containers:

docker ps -a

#### Stop a running Container:

docker stop containerID

#### **Remove a Container:**

docker rm containerID

#### **Remove all containers:**

Remove all running containers (-f will try to force a shutdown of the container if it is running.)

```
docker rm -f $(docker ps -a -q)
```

- Refer to images and containers by their ID hash
- The first few characters of the image/container hash will do

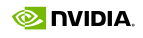

## Docker images detail

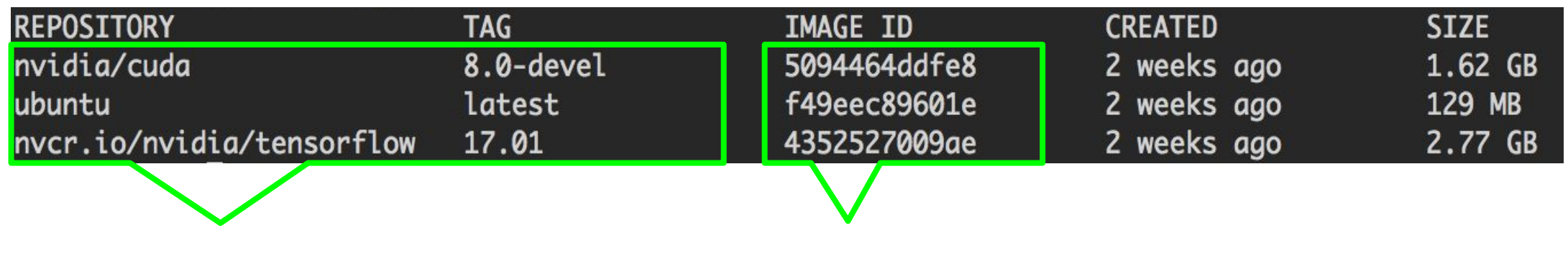

Image Name = Repository:Tag

ImageID = Unique Hash

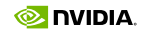

# **Running Containers**

### docker run and option

#### docker run Options

- → --runtime=nvidia enable GPU capabilities
- $\rightarrow$  --rm remove the container after it exits
- → -i -t or -it interactive, and connect a "tty"
- → -d --detach run in the background
- → --name give the container a name
- → -p 8080:80 port map from host to container
- → -v ~/data:/data map storage volume from host to container (bind mount) i.e. bind the ~data directory in your home directory to /data in the container

Starts Tensorflow with ports, volumes, and console (All 1 line):

#### docker run

- --runtime=nvidia
- --rm -it
- --name MyCoolContainer
- -p 8888:80
- -v ~/data:/data

nvcr.io/nvidia/tensorflow:18.01-py2
examples/nvcnn.py

## Navigating the NGC WebUI

# **NVIDIA GPU Cloud**

How do we actually use it?

Our challenge:

- Sign up for a *free* NGC account at <u>www.nvidia.com/ngcsignup</u>
- Login to the WebUI
- Generate an API key for Docker to use

# What is an API Key?

(And why do you need one?)

Your API key represents your credentials

- Used for programmatic interaction (e.g., docker, REST API, etc.)
- Uniquely identifies you (think "Username & Password")
- There can be only one (regenerating your API key invalidates the old one)

WebUI at ngc.nvidia.com: Use Username & Password

Programmatic interface at nvcr.io: Use API Key

## NGC Sign-up

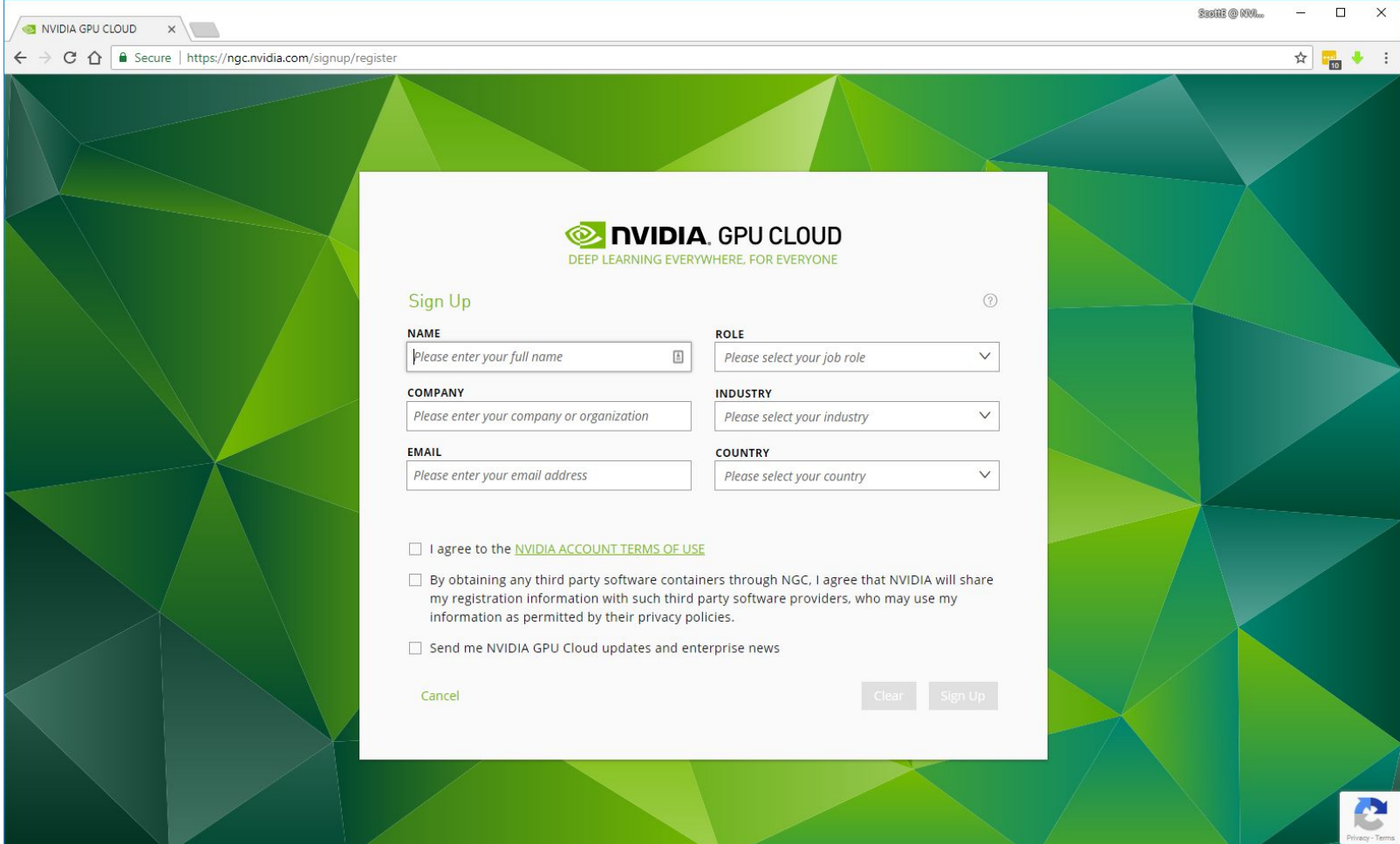

## **NGC Access**

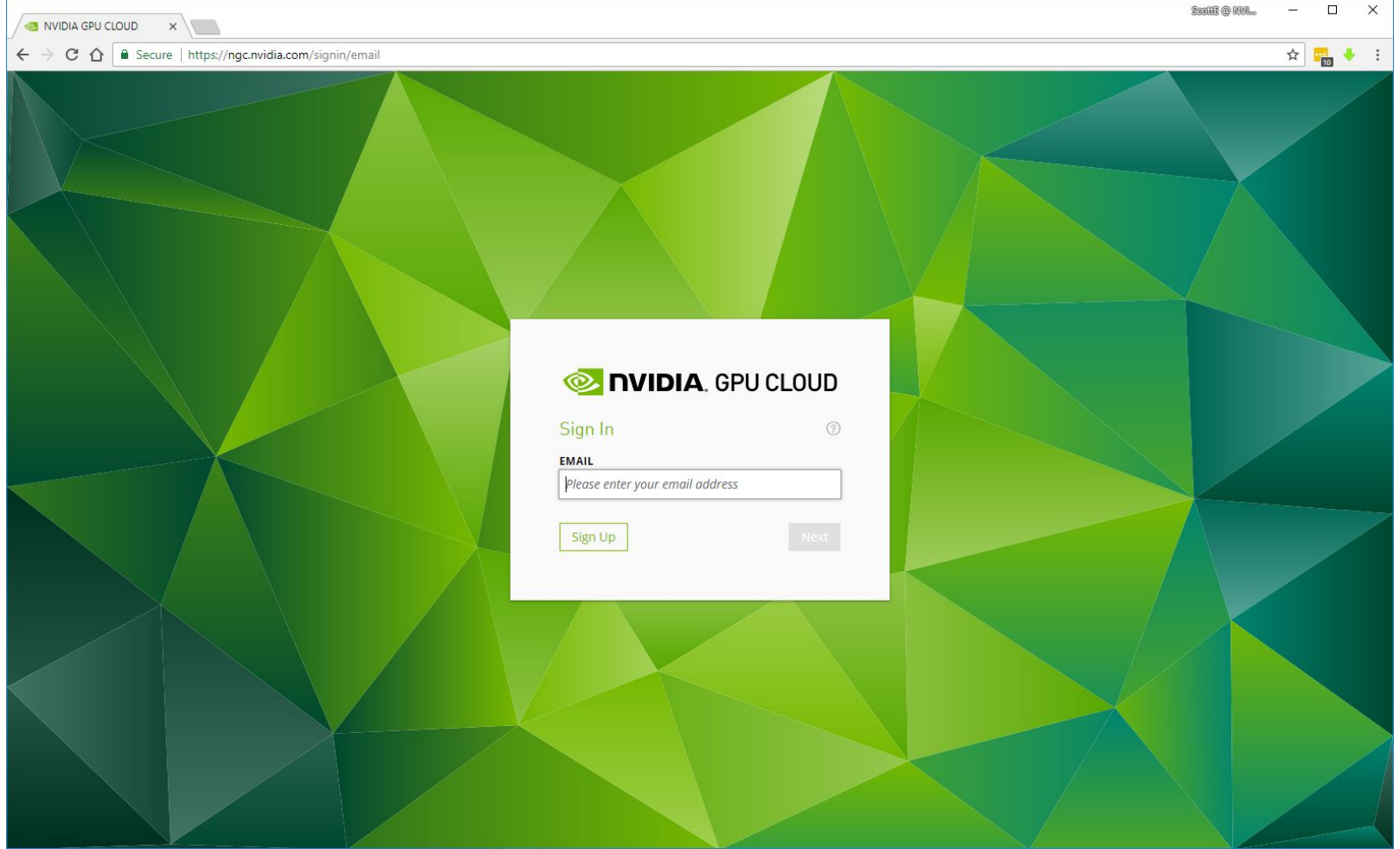

### Where it all begins

### When you login...

- Collections
- Containers List
- Instructions and Info
- Image specifics
- Docker pull shortcut

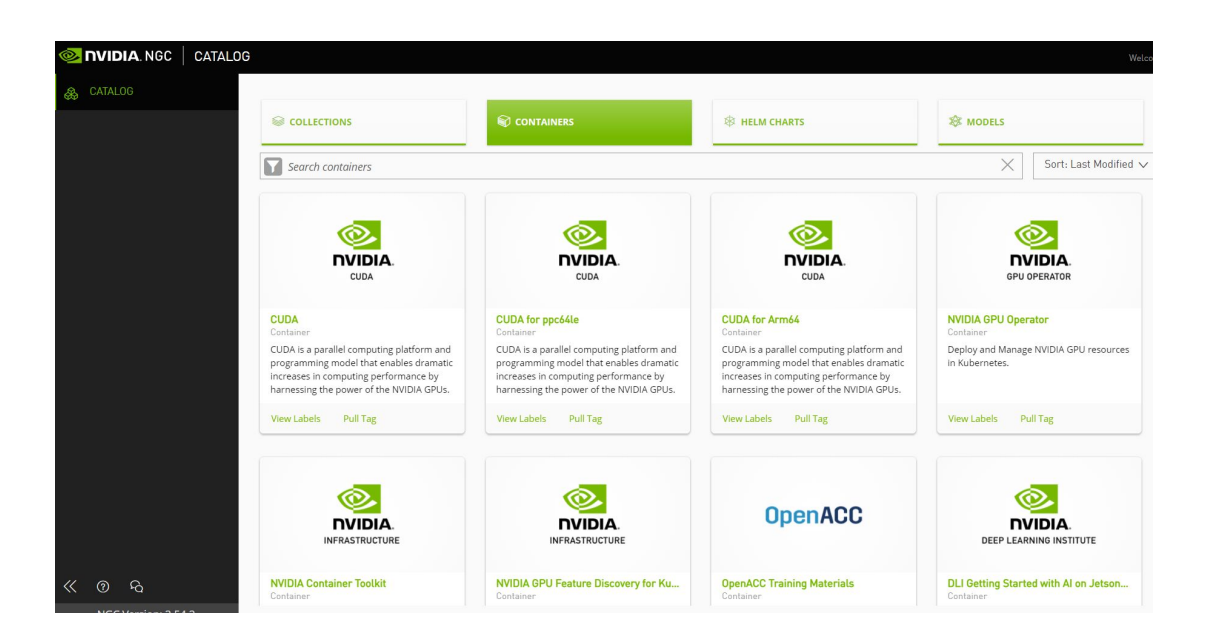

### Instructions and Information

### When you select a container

- Description on what the image contains
- Usually examples on running it
- Often has links for more information and tutorials

#### What is DIGITS?

The NVIDIA Deep Learning GPU Training System (DIGITS) puts the power of deep learning into the hands of engineers and data scientists.

DIGITS can be used to rapidly train the highly accurate deep neural network (DNNs) for image classification, segmentation and object detection tasks.

DIGITS simplifies common deep learning tasks such as managing data, designing and training neural networks on multi-GPU systems, monitoring performance in real time with advanced visualizations, and selecting the best performing model from the results browser for deployment.

DIGITS is completely interactive so that data scientists can focus on designing and training networks rather than programming and debugging.

### **Image Specifics**

### List of images for that container

- Tag (nvidia/caffe:18.01)
  - Follows YY.MM format
- Creation date
  - Updated monthly
- Shortcut to copy docker pull command to clipboard

| TAG                 | SIZE    | USER | LAST MODIFIED     | PULL         |
|---------------------|---------|------|-------------------|--------------|
| <mark>1</mark> 8.01 | 1.99 GB |      | January 23, 2018  | $\mathbf{F}$ |
| 17.12               | 1.99 GB |      | December 3, 2017  | $\ge$        |
| 17.11               | 2.07 GB |      | November 16, 2017 | $\checkmark$ |
| 17.10               | 2.33 GB |      | October 24, 2017  | $\checkmark$ |

### Docker pull shortcut

Shortcut to the latest at the top

- Shows full image name (nvcr.io/nvidia/digits:18.01)
- Icon to copy to clipboard
  - Same as in image details

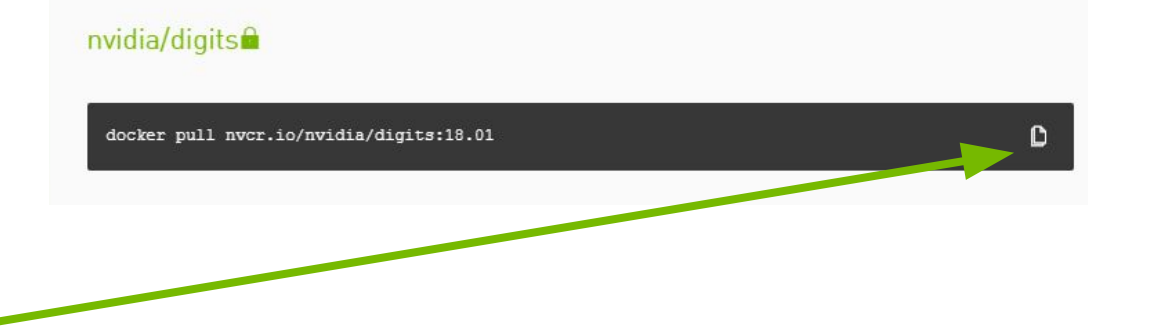

# NGC vs. NVCR

Why are there two FQDNs?

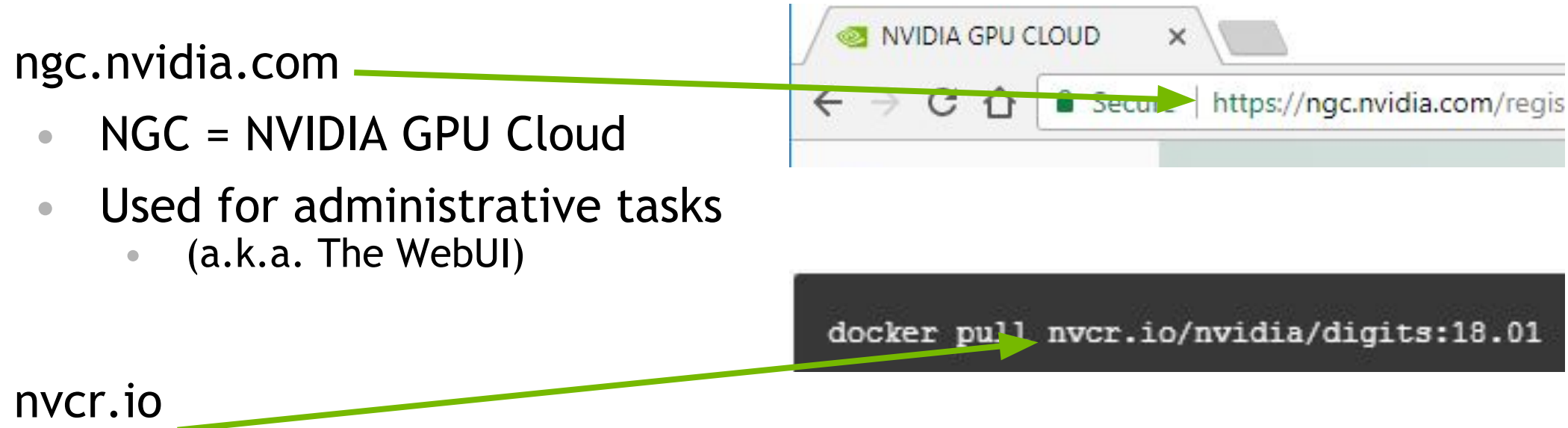

- - **NVIDIA** Container Repository
  - Used for Docker tasks

# NGC API Key

| 🧆 NVIDIA. NGC    | SETUP  |                                                                                                    |                                                                                                  |
|------------------|--------|----------------------------------------------------------------------------------------------------|--------------------------------------------------------------------------------------------------|
| & CATALOG        |        | Setup                                                                                                   |                                                                                                  |
| PRIVATE REGISTRY | $\sim$ |                                                                                                    |                                                                                                  |
| é뿛 BATCH         | ~      | Generate API Key                                                                                        | Install NGC CLI                                                                                  |
|                  |        | SP-S                                                                                                    | •••<br>> -                                                                                       |
|                  |        | Generate your own API key in order to use the NGC service through the Docker client or through NGC CLI. | The NGC command line interface (NGC CLI) can run deep learning jobs on NVIDIA Docker containers. |
|                  |        | Get API Key                                                                                             | Documentation Downloads                                                                          |

# NGC API Key

| 🧆 NVIDIA. NGC 🛛 | SETUP Ag sae                                                                                                    | 🗸 🛛 João Paulo de Oliveira 🗸 |
|-----------------|----------------------------------------------------------------------------------------------------|------------------------------|
|                 | Setup > API Key                                                                                                    | Generate API Key             |
| BATCH           | <ul> <li>API</li> <li>API Information</li> <li>Your API Key authenticates your use of NGC service when using NGC CLI or the Docker client. Anyone with this API Key has access to all services, actions, and behalf.</li> <li>Click Generate API Key to create your own API Key. If you have forgotten or lost your API Key, you can come back to this page to create a new one at any time</li> <li>Use your API key to log in to the NGC registry by entering the following command and following the prompts:</li> </ul> | resources on your            |
|                 | NGC CLI<br><pre>     f ngc config set  Docker™  </pre> To the username, enter '\$oauthtoken' exactly as shown. It is a special authentication token for all users. <pre>     g docker login nvcr.io      Username: \$oauthtoken     Password: <your key=""> </your></pre>                                                                                                    | ۵                            |

## **NGC API Key Generate**

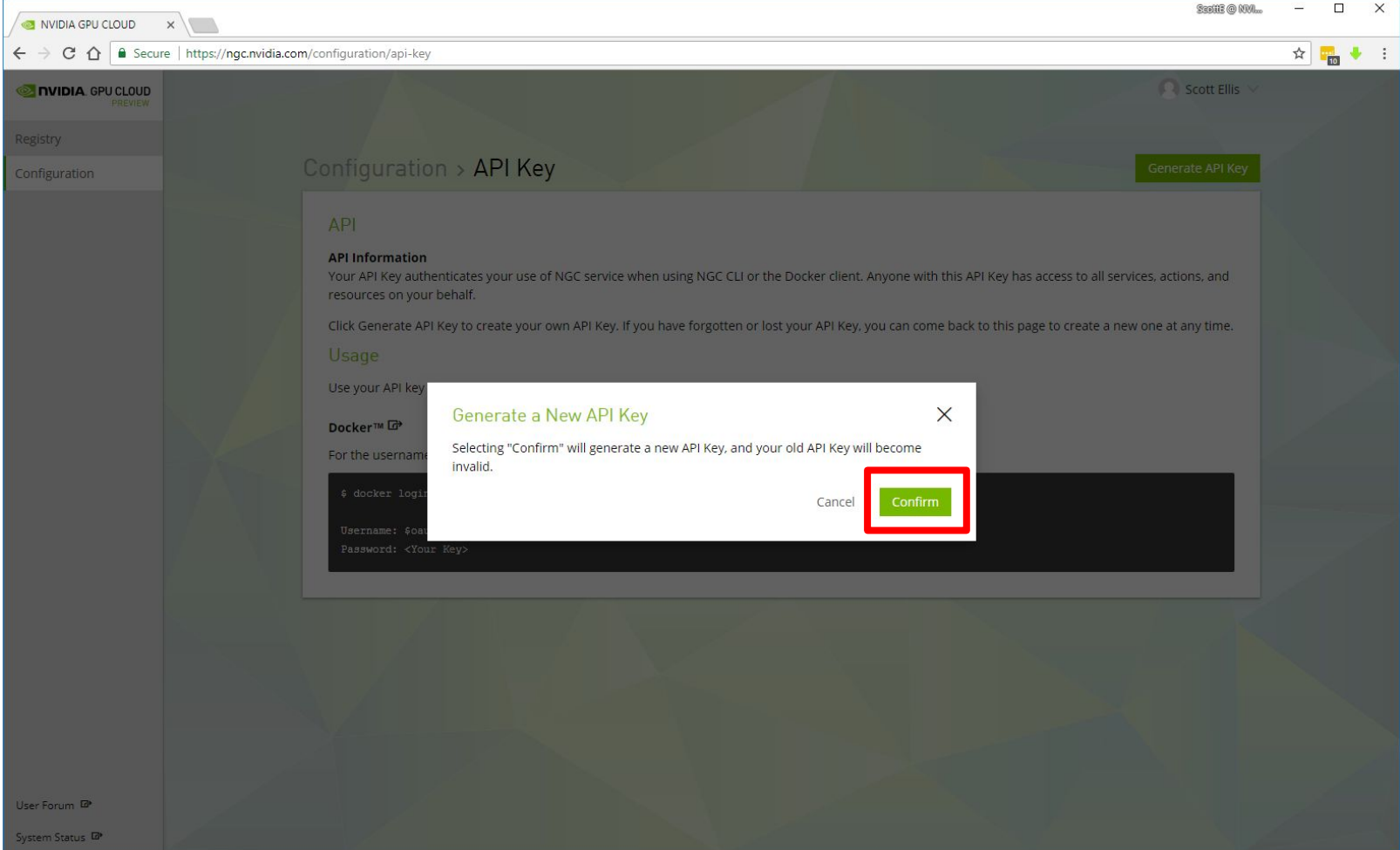

## **NGC API Key Save**

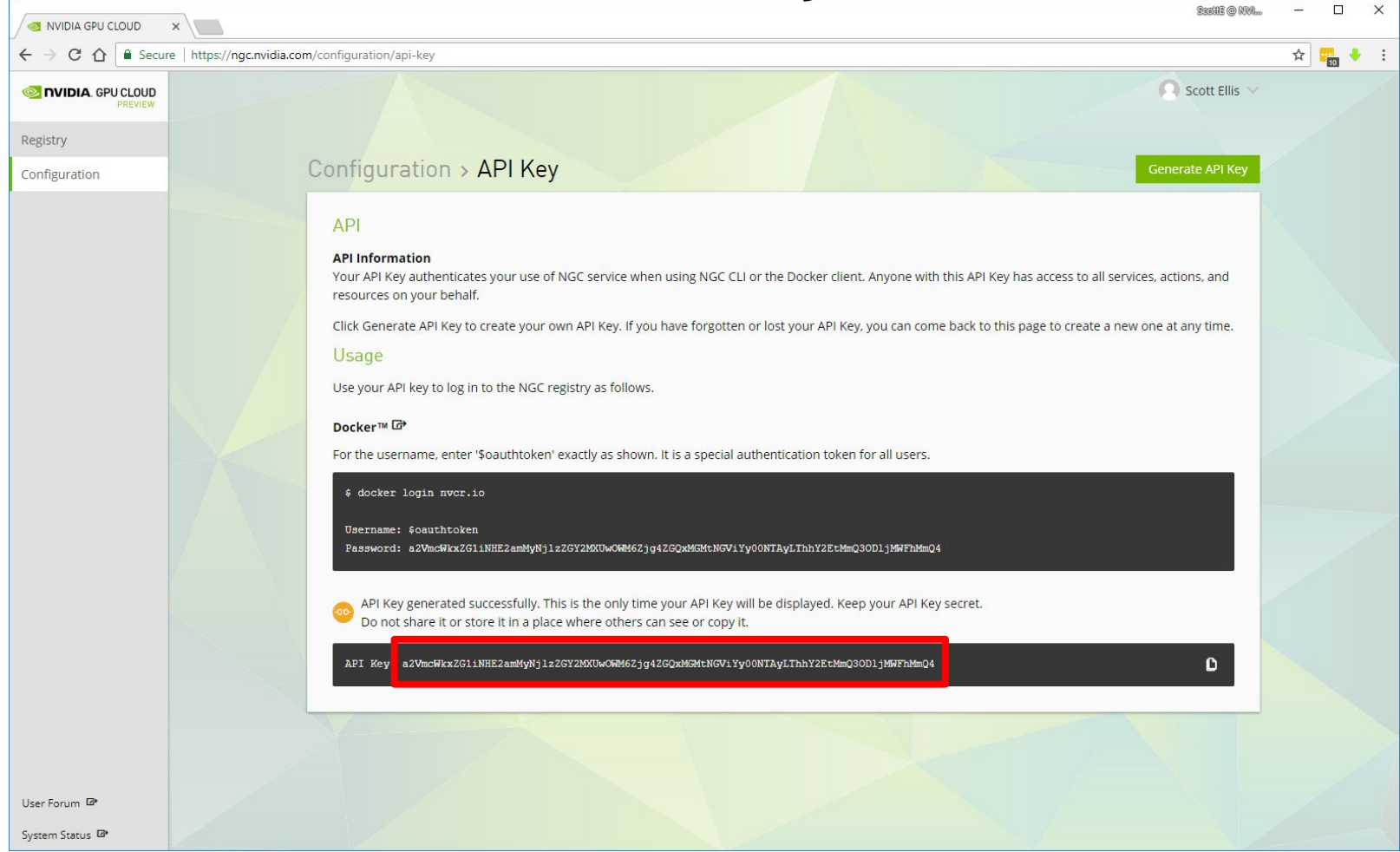

### EXERCISE

- Use the API key to login into nvcr.io
- Pull the TensorFlow container nvcr.io/nvidia/tensorflow:18.09-py3

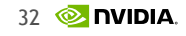

## Run a Container

## **Container Execution**

Quick TensorFlow Run

Our challenge:

- Download a TensorFlow container from NGC to local machine
- Run nvcnn.py sample with Resnet-50 with synthetic ImageNet data for 200 epochs

## **Container Execution**

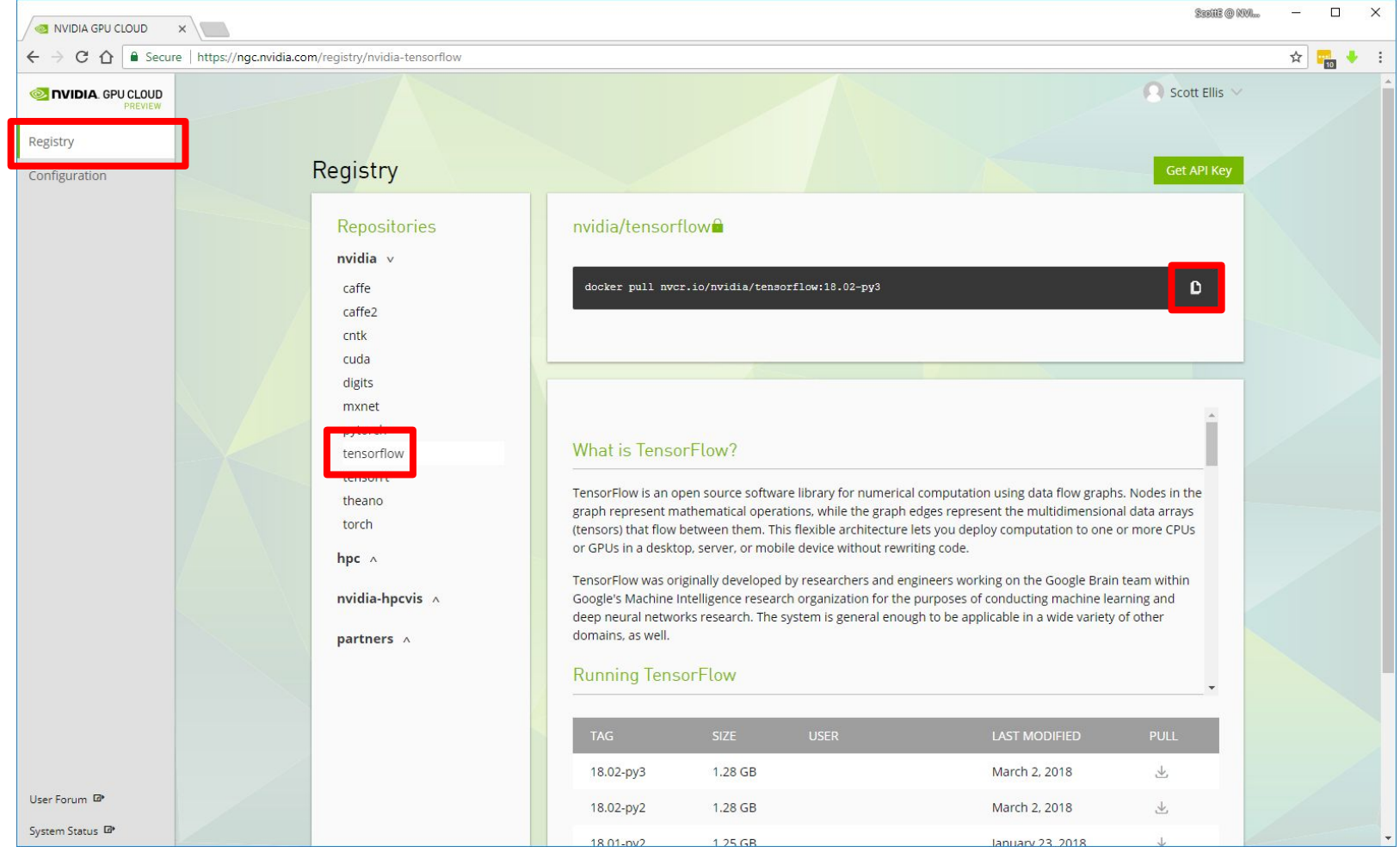

### **Container Execution**

| @ ubuntu@ip-172-31-7-211: ~                                                | - 0 |
|----------------------------------------------------------------------------|-----|
| ubuntu@ip-172-31-7-211:~\$ docker pull nvcr.io/nvidia/tensorflow:18.02-py3 |     |
| 18.02-py3: Pulling from nvidia/tensorflow                                  |     |
| f2233041f557: Pulling fs layer                                             |     |
| f321bcc6a76c: Pulling fs layer                                             |     |
| 2f25d8d1d058: Pulling fs layer                                             |     |
| 87bfe0d2f0e8: Waiting                                                      |     |
| 145c1bf7947a: Waiting                                                      |     |
| 15202f146e8c: Pulling fs layer                                             |     |
| fc343880341c: Waiting                                                      |     |
| c76797225986: Pulling fs layer                                             |     |
| fc343880341c: Extracting                                                   |     |
| 237b60dff0dc: Download complete                                            |     |
| 1351c57ada10: Download complete                                            |     |
| 664148fee1cd: Download complete                                            |     |
| 2b5f7180c2ba: Download complete                                            |     |
| f73c577f846c: Download complete                                            |     |
| c2805e961180: Download complete                                            |     |
| a11994d7f7e6: Download complete                                            |     |
| e4ec81895411: Download complete                                            |     |
| c7109af566c9: Download complete                                            |     |
| d4937e88f3c4: Download complete                                            |     |
| 41069482ab6f: Download complete                                            |     |
| cbe901b383c0: Download complete                                            |     |
| 60d515739c44: Download complete                                            |     |
| 6cca44f2668a: Download complete                                            |     |
| ec064d02537e: Downloading 124.7MB/169.6MB                                  |     |
| d31c94251367: Download complete                                            |     |
| 85757e374f6b: Download complete                                            |     |

X
| <ul> <li>(2) ubuntu@ip-172-31-7-211: ~</li> </ul>                               |  | × |
|---------------------------------------------------------------------------------|--|---|
| 2b5f7180c2ba: Pull complete                                                     |  | ^ |
| 664148fee1cd: Extracting 472B/472B                                              |  |   |
| 664148fee1cd: Download complete                                                 |  |   |
| 2b5f7180c2ba: Download complete                                                 |  |   |
| f73c577f846c: Pull complete                                                     |  |   |
| c2805e961180: Pull complete                                                     |  |   |
| a11994d7f7e6: Pull complete                                                     |  |   |
| e4ec81895411: Pull complete                                                     |  |   |
| c7109af566c9: Pull complete                                                     |  |   |
| d4937e88f3c4: Pull complete                                                     |  |   |
| 41069482ab6f: Pull complete                                                     |  |   |
| cbe901b383c0: Pull complete                                                     |  |   |
| 60d515739c44: Pull complete                                                     |  |   |
| 6cca44f2668a: Pull complete                                                     |  |   |
| ec064d02537e: Pull complete                                                     |  |   |
| d31c94251367: Pull complete                                                     |  |   |
| 85757e374f6b: Pull complete                                                     |  |   |
| a685c53320ed: Pull complete                                                     |  |   |
| f7e832cb61d2: Pull complete                                                     |  |   |
| f743b7cb9be2: Pull complete                                                     |  |   |
| 0c395732af81: Pull complete                                                     |  |   |
| 7ee97eeb04b4: Pull complete                                                     |  |   |
| e8c1d8550a0d: Pull complete                                                     |  |   |
| 65154325fda5: Pull complete                                                     |  |   |
| fb91e851e672: Pull complete                                                     |  |   |
| Digest: sha256:899f5407ac404eb94c8277d8ff845e2946e1e5e24639aa3b6e75f15de12a7120 |  |   |
| Status: Downloaded newer image for nvcr.io/nvidia/tensorflow:18.02-py3          |  |   |
| ubuntu@ip-172-31-7-211:~\$                                                      |  | ~ |

🔕 ubuntu@ip-172-31-7-211: ~

ubuntu@ip-172-31-7-211:~\$ docker run --runtime=nvidia --rm -ti nvcr.io/nvidia/tensorflow :18.02-py3 nvidia-examples/cnn/nvcnn.py -m resnet50 --num\_batches=200 --fp16

== TensorFlow ==

\_\_\_\_\_

NVIDIA Release 18.02 (build 337102)

Container image Copyright (c) 2018, NVIDIA CORPORATION. All rights reserved. Copyright 2017 The TensorFlow Authors. All rights reserved.

Various files include modifications (c) NVIDIA CORPORATION. All rights reserved. NVIDIA modifications are covered by the license terms that apply to the underlying proje ct or file.

- 🗆 X

| () ubuntu@ip-172-31-7-211:               |   |       |                | - |  | × |  |
|------------------------------------------|---|-------|----------------|---|--|---|--|
| 178                                      | 1 | 641.4 | 11.027 0.10000 |   |  | ^ |  |
| 179                                      | 1 | 640.2 | 11.050 0.10000 |   |  |   |  |
| 180                                      | 1 | 639.4 | 11.035 0.10000 |   |  |   |  |
| 181                                      | 1 | 639.4 | 11.027 0.10000 |   |  |   |  |
| 182                                      | 1 | 639.8 | 11.014 0.10000 |   |  |   |  |
| 183                                      | 1 | 637.2 | 11.001 0.10000 |   |  |   |  |
| 184                                      | 1 | 640.5 | 10.994 0.10000 |   |  |   |  |
| 185                                      | 1 | 641.1 | 10.986 0.10000 |   |  |   |  |
| 186                                      | 1 | 640.4 | 10.979 0.10000 |   |  |   |  |
| 187                                      | 1 | 641.6 | 10.972 0.10000 |   |  |   |  |
| 188                                      | 1 | 642.4 | 10.965 0.10000 |   |  |   |  |
| 189                                      | 1 | 642.7 | 10.961 0.10000 |   |  |   |  |
| 190                                      | 1 | 642.5 | 10.980 0.10000 |   |  |   |  |
| 191                                      | 1 | 640.0 | 10.992 0.10000 |   |  |   |  |
| 192                                      | 1 | 642.3 | 10.986 0.10000 |   |  |   |  |
| 193                                      | 1 | 641.6 | 10.977 0.10000 |   |  |   |  |
| 194                                      | 1 | 641.3 | 10.976 0.10000 |   |  |   |  |
| 195                                      | 1 | 641.5 | 10.990 0.10000 |   |  |   |  |
| 196                                      | 1 | 641.7 | 10.981 0.10000 |   |  |   |  |
| 197                                      | 1 | 642.4 | 10.975 0.10000 |   |  |   |  |
| 198                                      | 1 | 640.9 | 10.967 0.10000 |   |  |   |  |
| 199                                      | 1 | 641.0 | 10.962 0.10000 |   |  |   |  |
| 200                                      | 1 | 641.6 | 10.957 0.10000 |   |  |   |  |
| Images/sec: 640.9 +/- 0.1 (jitter = 1.2) |   |       |                |   |  |   |  |
| ubuntu@ip-172-31-7-211:~\$               |   |       |                |   |  |   |  |

Quick TensorFlow Run

Our challenge:

- Download a TensorFlow container from NGC to local machine
- Run nvcnn.py sample with Resnet-50 with synthetic ImageNet data for 200 epochs

#### • Hint:

# docker run --runtime=nvidia --rm -ti nvcr.io/nvidia/tensorflow:18.04-py3
./nvidia-examples/cnn/nvcnn.py -m resnet50 --num\_batches=200 --fp16

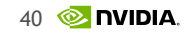

# Wait. What Just Happened?

That was too fast.

- 1. Logged into NGC and created an API key
- 2. Downloaded the TensorFlow container from NGC
- 3. Ran nvcnn.py sample with Resnet-50 with synthetic ImageNet data for 200 epochs
- 4. Profit!

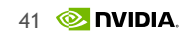

### Keeping your Data Persistent: Docker Volumes

## **HPC Cluster Architecture**

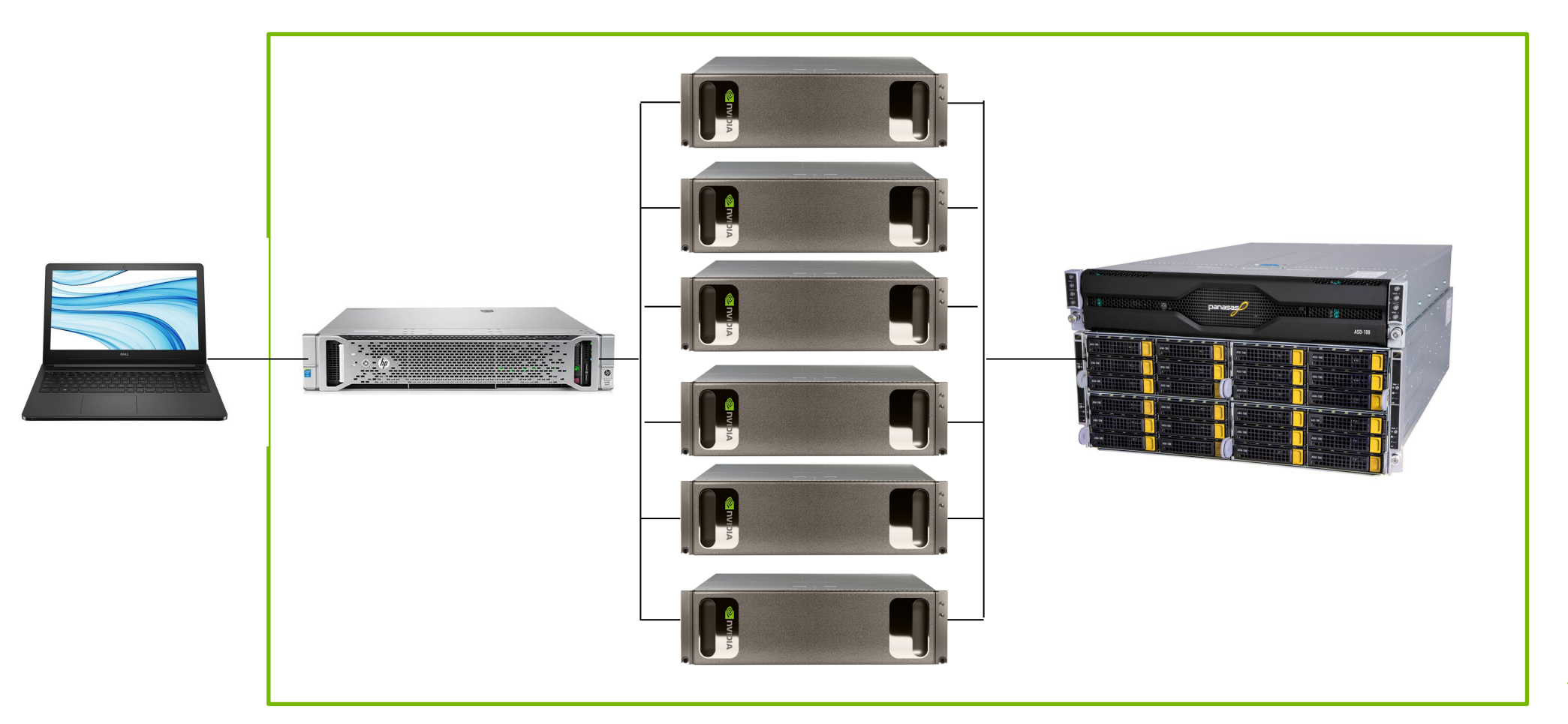

### **Docker Volume**

#### Persistent Data Across Multiple Containers

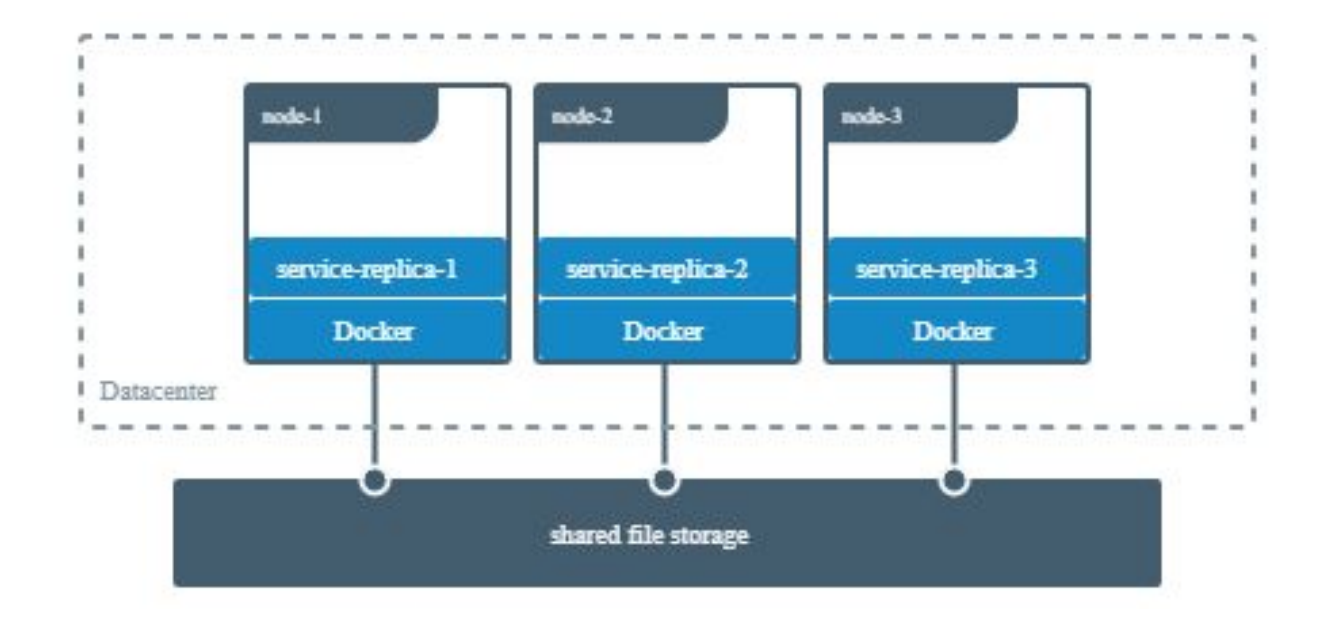

## **Docker Volume**

#### Persistent Data Across Containers Executions

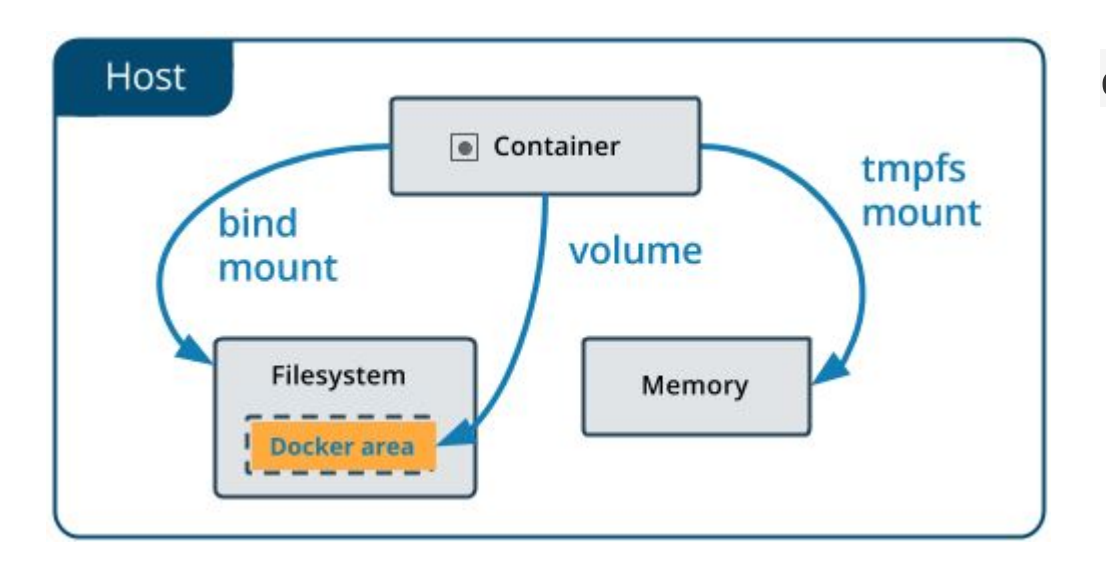

https://docs.docker.com/storage/volumes/

docker run \

- --runtime=nvidia \
- --rm -it \
- --name MyCoolContainer \

-p 8888:80 \

-v ~/data:/data \

nvcr.io/nvidia/tensorflow:18.04-py3 \

#### bash

## **Docker Volume Demo**

# **Exposing Ports**

# Info: Accessing Container Services

What about things in the container?

Applications in a container are on their own network ('docker0' bridge)

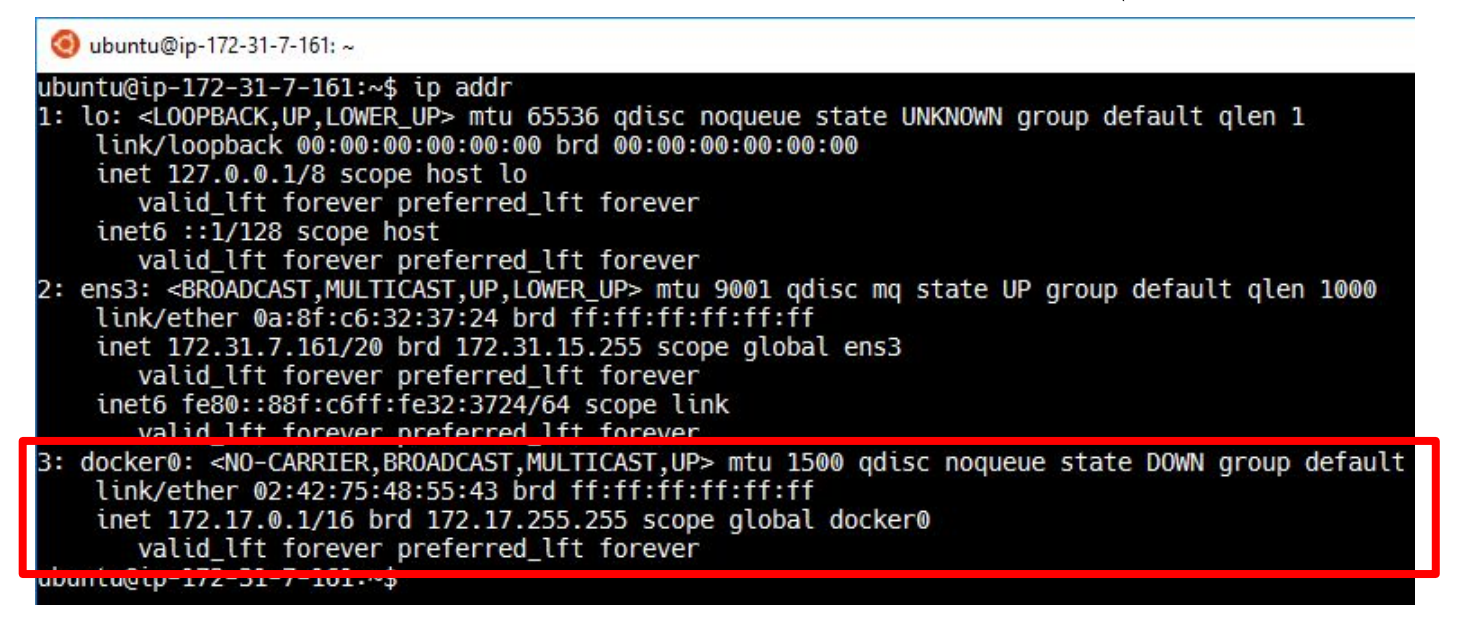

Tell Docker you want to use them at runtime (remember -p?)

# **Challenge: Accessing Container Services**

Passing through a TCP port

Our challenge:

- Launch the TensorFlow container
  - Run interactively (-ti)
  - Expose Tensorboard port 6006 (-p)
- Repeat our prior training run
  - Save log data to /tmp
- Run Tensorboard
- Visualize our training run

Hint: Remember if you only have 1 GPU in your AMI, you won't be able to flag for 8.

```
# docker run --runtime=nvidia --rm -ti -p 6006:6006 nvcr.io/nvidia/tensorflow:18.09-py3
/workspace# mpiexec --allow-run-as-root --bind-to socket -np 1 python nvidia-examples/cnn/resnet.py
--layers=18 --precision=fp16 --num_iter=200 --log_dir=/tmp --batch_size=64
/workspace# tensorboard --logdir=/tmp
```

2. root@b2615a14c51c: /workspace (ssh) ubuntu@ip-172-31-8-19:~\$ docker run --runtime=nvidia --rm -ti -p 6006:6006 nvcr.io/nvidia/tensorfl ow:18.09-py3 \_\_\_\_\_ == TensorFlow == \_\_\_\_\_ NVIDIA Release 18.09 (build 687558) Container image Copyright (c) 2018, NVIDIA CORPORATION. All rights reserved. Copyright 2017 The TensorFlow Authors. All rights reserved. Various files include modifications (c) NVIDIA CORPORATION. All rights reserved. NVIDIA modifications are covered by the license terms that apply to the underlying project or file root@b2615a14c51c:/workspace#

2. root@c6a430040b11: /workspace (ssh)

\_\_\_\_\_

== TensorFlow ==

\_\_\_\_\_

NVIDIA Release 18.09 (build 687558)

Container image Copyright (c) 2018, NVIDIA CORPORATION. All rights reserved. Copyright 2017 The TensorFlow Authors. All rights reserved.

Various files include modifications (c) NVIDIA CORPORATION. All rights reserved. NVIDIA modifications are covered by the license terms that apply to the underlying project or file

root@c6a430040b11:/workspace# mpiexec --allow-run-as-root --bind-to socket -np 1 python nvidia-exa
mples/cnn/resnet.py --layers=50 --precision=fp16 --num\_iter=200 --log\_dir=/tmp

\_\_\_\_\_

WARNING: Open MPI tried to bind a process but failed. This is a warning only; your job will continue, though performance may be degraded.

Local host: c6a430040b11

| • •     |         |          |         | 2. root@b2615a14c51c: /w | orkspace (ssh) |
|---------|---------|----------|---------|--------------------------|----------------|
| 10      | 10.0    | 125.5    | 4.497   | 469 1.84320              |                |
| 20      | 20.0    | 856.1    | 0.094   | 071 1.65620              |                |
| 30      | 30.0    | 865.6    | 0.432   | 415 1.47920              |                |
| 40      | 40.0    | 864.7    | 0.183   | 169 1.31220              |                |
| 50      | 50.0    | 863.5    | 0.062   | 052 1.15520              |                |
| 60      | 60.0    | 865.0    | 0.381   | 374 1.00820              |                |
| 70      | 70.0    | 865.1    | 0.054   | 050 0.87120              |                |
| 80      | 80.0    | 865.5    | 0.171   | 170 0.74420              |                |
| 90      | 90.0    | 865.3    | 0.255   | 256 0.62720              |                |
| 100     | 100.0   | 865.5    | 0.134   | 137 0.52020              |                |
| 110     | 110.0   | 865.6    | 0.073   | 078 0.42320              |                |
| 120     | 120.0   | 865.7    | 0.049   | 057 0.33620              |                |
| 130     | 130.0   | 864.6    | 0.035   | 044 0.25920              |                |
| 140     | 140.0   | 865.7    | 0.085   | 095 0.19220              |                |
| 150     | 150.0   | 865.4    | 0.004   | 014 0.13520              |                |
| 160     | 160.0   | 865.5    | 0.008   | 018 0.08820              |                |
| 170     | 170.0   | 865.8    | 0.001   | 010 0.05120              |                |
| 180     | 180.0   | 866.9    | 0.000   | 009 0.02420              |                |
| 190     | 190.0   | 866.8    | 0.000   | 009 0.00720              |                |
| 200     | 200.0   | 865.9    | 0.000   | 009 0.00020              |                |
| root@ba | 2615a14 | c51c:/wo | rkspace |                          |                |

|          |           |         |         | 2. root@c6a430040b11: /workspace (ssh)                                   |
|----------|-----------|---------|---------|--------------------------------------------------------------------------|
| 120 1    | L20.0 8   | 67.4    | 0.057   | 1.050 0.33620                                                            |
| 130 1    | L30.0 8   | 66.6    | 0.122   | 1.117 0.25920                                                            |
| 140 1    | 40.0 8    | 66.9    | 0.128   | 1.123 0.19220                                                            |
| 150 1    | 150.0 8   | 67.8    | 0.135   | 1.131 0.13520                                                            |
| 160 1    | L60.0 8   | 67.4    | 0.135   | 1.131 0.08820                                                            |
| 170 1    | L70.0 8   | 67.0    | 0.002   | 0.999 0.05120                                                            |
| 180 1    | L80.0 8   | 68.1    | 0.001   | 0.997 0.02420                                                            |
| 190 1    | L90.0 8   | 68.6    | 0.000   | 0.996 0.00720                                                            |
| 200 2    | 200.0 8   | 68.1    | 0.000   | 0.996 0.00020                                                            |
| root@c6a | 430040b1  | 1:/wor  | kspace  | # tensorboardlogdir=/tmp                                                 |
| W1030 17 | 7:49:45.1 | .20258  | Reload  | er tf_logging.py:120] Found more than one graph event per run, or ther   |
| e was a  | metagrap  | h cont  | aining  | a graph_def, as well as one or more graph events. Overwriting the gr     |
| aph with | n the new | lest ev | vent.   |                                                                          |
| W1030 17 | 7:49:45.1 | .20258  | 139844  | 522014464 tf_logging.py:120] Found more than one graph event per run,    |
| or there | e was a m | netagro | iph con | taining a graph_def, as well as one or more graph events. Overwriting    |
| the gro  | aph with  | the ne  | ewest e | vent.                                                                    |
| W1030 17 | 7:49:45.1 | .24734  | Reload  | er tf_logging.py:120] Found more than one metagraph event per run. Ove   |
| rwriting | g the met | agraph  | n with  | the newest event.                                                        |
| W1030 17 | 2:49:45.1 | .24733  | 139844  | 522014464 tf_logging.py:120] Found more than one metagraph event per r 🦲 |
| un. Over | writing   | the m   | tagrap  | h with the newest event.                                                 |
| TensorBc | oard 1.10 | 0.0 at  | http:// | /c6a430040b11:6006 (Press CTRL+C to guit)                                |

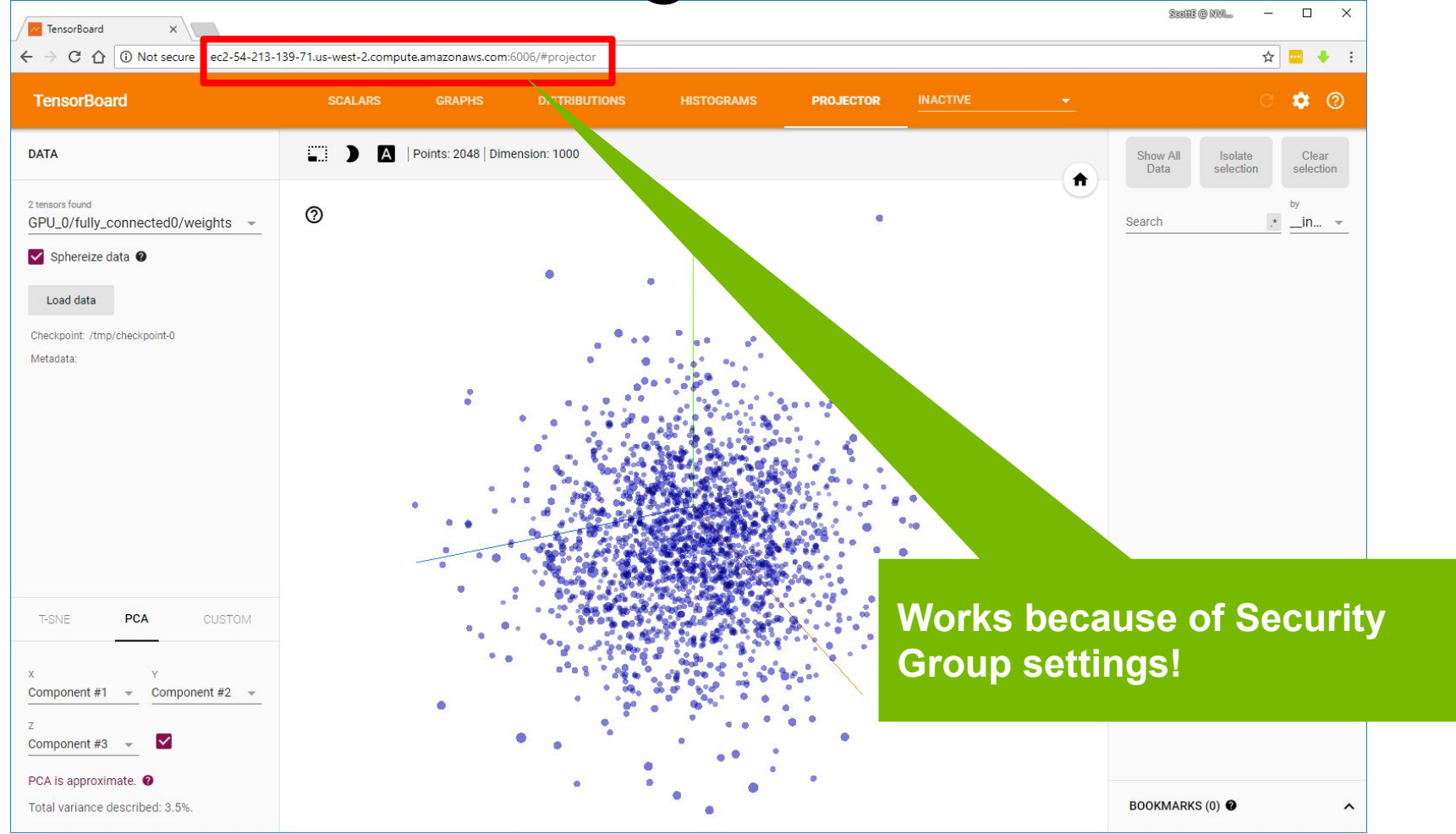

# **Extending NGC Images**

# Info: Extending NGC Images

#### Layers layers layers

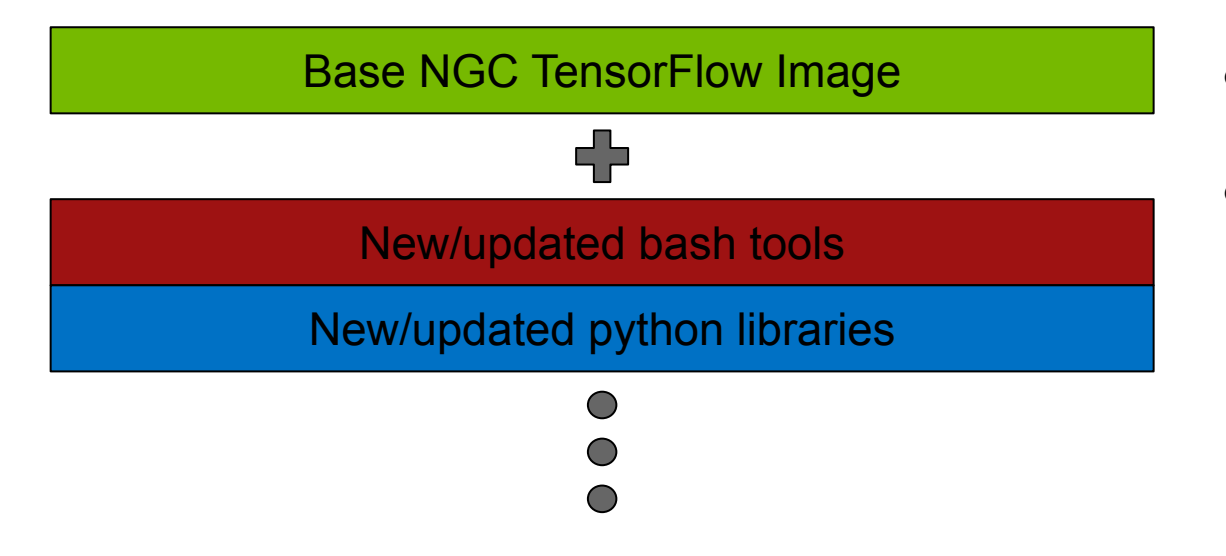

- Often the out-of-the-box image is not enough
- Need extra tools/applications
  - Additional layers on top of base image

- <u>Dockerfile</u> allows for building custom images
  - docker build command creates new image from set of instructions

# Info: Extending NGC Images

A Dockerfile is a script that contains instructions to custom configure a container from a base image

Here are some common commands:

- FROM is Mandatory as the first instruction. It denotes the base image to be built from. Use a tag to specify the image.
- RUN = Creates a new layer with the output of the specified commands.
- WORKDIR = Directory the command will start it
- CMD = Default command executed when Docker container is started. Use only one CMD instruction in a Dockerfile.

FROM nvcr.io/nvidia/tensorflow:18.02-py3 2 3 RUN pip install jupyter WORKDIR /notebooks 5 6 CMD jupyter notebook --allow-root --ip=0.0.0.0

### **Best practices for writing Dockerfiles**

https://docs.docker.com/engine/userguide/eng-image/dockerfile\_best-practices/

# Challenge: Extending NGC Images

Add Jupyter

Our challenge:

- Add Jupyter to the NVIDIA TensorFlow Image
- Launch jupyter notebook automatically when the container starts
  - By default jupyter listens on port 8888
- Verify it worked!

```
# mkdir MyImage
# vi MyImage/Dockerfile
FROM nvcr.io/nvidia/tensorflow:18.09-py3
RUN pip install jupyter
WORKDIR /notebooks
CMD jupyter notebook --allow-root --ip=0.0.0.0
# docker build -t myimage:latest MyImage
# docker images
# docker run --runtime=nvidia --rm -ti -p 8888:8888 myimage:latest
```

ubuntu@ip-172-31-7-211:~\$ mkdir MyImage ubuntu@ip-172-31-7-211:~\$ vi MyImage/Dockerfile ubuntu@ip-172-31-7-211:~\$ docker build 🕂 myimage:latest MyImage Sending build context to Docker daemon 2.048kB Step 1/4 : FROM nvcr.io/nvidia/tensorflow: 02-py3 ---> 57ae51ee8b74 Step 2/4 : RUN pip install jupyter ---> Running in b9c14a05670f Collecting jupyter Downloading jupyter-1.0.0-py2.py3-none-any.whl Collecting nbconvert (from jupyter) Downloading nbconvert-5.3.1-py2.py3-none-any.whl (3. <u>Collecting</u> jupyter-console (from jupyter) Downloading jupyter console-5.2.0-py2.py3-none-any.whl Collecting ipywidgets (from jupyter) Downloading ipywidgets-7.1.2-py2.py3-none-any.whl (68kB) Collecting ipykernel (from jupyter) Downloading ipykernel-4.8.2-py3-none-any.whl (108kB) Collecting notebook (from jupyter)

Use the example from the prior slide as content

| <pre>ipykernel-4.8.2 ipython-6.2.1 ipython-genutils-0.2.0 ipywidgets-7.1.2 jedi-0.11.1 jinja<br/>2-2.10 jsonschema-2.6.0 jupyter-1.0.0 jupyter-client-5.2.3 jupyter-console-5.2.0 jupyter<br/>-core-4.4.0 mistune-0.8.3 nbconvert-5.3.1 nbformat-4.4.0 notebook-5.4.1 pandocfilters-1.<br/>4.2 parso-0.1.1 pickleshare-0.7.4 prompt-toolkit-1.0.15 pygments-2.2.0 python-dateutil-2<br/>.7.0 pyzmq-17.0.0 qtconsole-4.3.1 simplegeneric-0.8.1 terminado-0.8.1 testpath-0.3.1 tor<br/>nado-5.0.1 traitlets-4.3.2 wcwidth-0.1.7 widgetsnbextension-3.1.4<br/>You are using pip version 9.0.1, however version 9.0.3 is available.<br/>You should consider upgrading via the 'pip installupgrade pip' command.</pre> |                    |              |                        |  |  |  |
|----------------------------------------------------------------------------------------------------|--------------------|--------------|------------------------|--|--|--|
|                                                                                                    | ather b9014a056701 |              |                        |  |  |  |
| ===> D/01/055/D00<br>Step 3/4 · WORKDIR /notebo                                                                                                    | oks                |              | Our new image is here! |  |  |  |
| Removing intermediate container 44a11df4fe6e<br>x 70596757dbbb                                                                                                    |                    |              |                        |  |  |  |
| Step 4/4 : (MD jupyter not                                                                                                    | ebookallow-root -  | -ip=0.0.0.0  |                        |  |  |  |
| > Running in b91c0a2f3                                                                                                    | 89a                |              |                        |  |  |  |
| Removing intermediate conta<br>> befe343b36d3                                                                                                    | ainer b91c0a2f389a |              |                        |  |  |  |
| Successfully built befe343                                                                                                    | b36d3              |              |                        |  |  |  |
| Successfully tagged myimage                                                                                                    | e:latest           |              |                        |  |  |  |
| ubuntu@ip-172-31-7-211:~\$_                                                                                                    | docker images      |              |                        |  |  |  |
| REPOSITORY                                                                                                    | TAG                | IMAGE ID     | CREATED                |  |  |  |
| SIZE                                                                                                    |                    |              |                        |  |  |  |
| myimage<br>3GB                                                                                                    | latest             | befe343b36d3 | 20 seconds ago         |  |  |  |
| nvcr.io/nvidia/tensorflow<br>2.91GB                                                                                                    | 18.02-py3          | 57ae51ee8b74 | 5 weeks ago            |  |  |  |
| ubuntu@ip-172-31-7-211:~\$                                                                                                    |                    |              |                        |  |  |  |
|                                                                                                    |                    |              |                        |  |  |  |

() ubuntu@ip-172-31-7-211: ubuntu@ip-172-31-7-211:~\$ docker run --runtime=nvidia -p 8888:8888 --rm -ti myimage:late st == TensorFlow == NVIDIA Release 18.02 (build 337102) Container image Copyright (c) 2018, NVIDIA CORPORATION. All rights reserved. Copyright 2017 The TensorFlow Authors. All rights reserved. Various files include modifications (c) NVIDIA CORPORATION. All rights reserved. NVIDIA modifications are covered by the license terms that apply to the underlying proje ct or file. I 21:24:49.047 NotebookApp] Writing notebook server cookie secret to /root/.local/share /jupyter/runtime/notebook cookie secret I 21:24:49.348 NotebookApp] Serving notebooks from local directory: /notebooks I 21:24:49.348 NotebookApp] 0 active kernels I 21:24:49.348 NotebookApp] The Jupyter Notebook is running at: I 21:24:49.348 NotebookApp] http://0.0.0.0:8888/?token=46edb99a6d0fdddd72a0cb463ab5f4bc ba1334fd100e0fd5 I 21:24:49.348 NotebookApp] Use Control-C to stop this server and shut down all kernels (twice to skip confirmation). W 21:24:49.349 NotebookApp] No web browser found: could not locate runnable browser. 21.24.49 349 NotebookAnn]

🥘 ubuntu@ip-172-31-7-211: ~

NVIDIA Release 18.02 (build 337102)

Container image Copyright (c) 2018, NVIDIA CORPORATION. All rights reserved. Copyright 2017 The TensorFlow Authors. All rights reserved.

Various files include modifications (c) NVIDIA CORPORATION. All rights reserved. NVIDIA modifications are covered by the license terms that apply to the underlying proje ct or file.

[I 21:24:49.047 NotebookApp] Writing notebook server cookie secret to /root/.local/share
/jupyter/runtime/notebook\_cookie\_secret

[I 21:24:49.348 NotebookApp] Serving notebooks from local directory: /notebooks

I 21:24:49.348 NotebookApp] 0 active kernels

I 21:24:49.348 NotebookApp] The Jupyter Notebook is running at:

[I 21:24:49.348 NotebookApp] http://0.0.0.0:8888/?token=46edb99a6d0fdddd72a0cb463ab5f4bc
ba1334fd100e0fd5

I 21:24:49.348 NotebookApp] Use Control-C to stop this server and shut down all kernels (twice to skip confirmation).

W 21:24:49.349 NotebookApp] No web browser found: could not locate runnable browser.

Copy/paste this URL into your browser when you connect for the first time, to login with a token:

http://0.0.0.0:8888/?token=46edb99a6d0fdddd72a0cb463ab5f4bcba1334fd100e0fd5

| ← → C ① ③ Not secure ec2-54-213-139-71.us-west-2.compute.amazonaws.com.8888/tree | • | : |
|----------------------------------------------------------------------------------|---|---|
| Logout                                                                           |   |   |
| Files Running Clusters                                                           |   |   |
| Select items to perform actions on them.                                         |   |   |
| □ 0 👻 🖿 / Name 🕹 Last Modified                                                   |   |   |
| The notebook list is empty.                                                      |   |   |

### Push an image to a Repository Summary

- $\rightarrow$  Push an image or a repository to a registry
- → If you are pushing to the NVIDIA DGX container registry an Internet connection is required
- → Allows images to be shared between systems

```
$ docker tag nvcr.io/nvidia/digits:17.04
nvcr.io/partner/digits:17.04
```

\$ docker push nvcr.io/partner/digits:17.04

# Info: Pushing an Image to a Repository

| o/nvidia/cuda      | 8.0-cudnn6-devel-ubuntu16.04       | 9a68a1b7ebbc        | 6 weeks ago            | 1.616 GB |
|--------------------|------------------------------------|---------------------|------------------------|----------|
| vorld              | latest                             | 48b5124b2768        | 4 months ago           | 1.84 kB  |
| -@dgx-1:~\$        | TTY (TT                            |                     |                        |          |
| @dgx-1:~\$ docker  | tag nvcr.io/nvidia/digits:17.0     | 4 nvcr.io/partner/  | /digits:17.04          |          |
| @dgx-1:~\$         |                                    |                     |                        |          |
| @dgx-1:~\$ docker  | images                             |                     |                        |          |
| TORY               | TAG                                | IMAGE ID            | CREATED                | SIZE     |
| o/nvidia/digits    | 17.04                              | 3736f3fe071f        | 5 weeks ago            | 4.171 GB |
| o/partner/digits   | 17.04                              | 3736f3fe071f        | 5 weeks ago            | 4.171 GB |
| o/nvidia/cuda      | 8.0-cudnn6-devel-ubuntu16.04       | 9a68a1b7ebbc        | 6 weeks ago            | 1.616 GB |
| vorld              | latest                             | 48b5124b2768        | 4 months ago           | 1.84 kB  |
| @dgx-1:~\$         |                                    |                     |                        |          |
| -@dgx-1:~\$ docker | push nvcr.io/partner/digits:17     | .04                 |                        |          |
| sh refers to a re  | pository [nvcr.io/partner/digit    | s]                  |                        |          |
| 975e2d: Pushed     |                                    |                     |                        |          |
| 06b8a8: Pushed     |                                    |                     |                        |          |
| Ballaf: Pushed     |                                    |                     |                        |          |
| 783618: Pushed     |                                    |                     |                        |          |
| 372284: Pushed     |                                    |                     |                        |          |
| lab8fe: Pushed     |                                    |                     |                        |          |
| 10342a: Pushed     |                                    |                     |                        |          |
| e31131: Pushed     |                                    |                     |                        |          |
| 3a58f3: Pushed     |                                    |                     |                        |          |
| 379d53: Pushed     |                                    |                     |                        |          |
| 557c24: Pushed     |                                    |                     |                        |          |
| 22efa: Pushed      |                                    |                     |                        |          |
| 753c6b: Pushed     |                                    |                     |                        |          |
| 6d4f80: Pushed     |                                    |                     |                        |          |
| 56827159aa8b: Pust | ned                                |                     |                        |          |
| 440e02c3dcde: Pust | ned                                |                     |                        |          |
| 29660d0e5bb2: Pust | ned                                |                     |                        |          |
| 85782553e37a: Pust | ned                                |                     |                        |          |
| 745f5be9952c: Push | ned                                |                     |                        |          |
| 17.04: digest: sha | a256:b5da6bc51bf0da3f414db691cbee8 | 3030dfcf1659d9d9530 | 8b210a77e95b9df08 size | e: 15193 |
| dgxuser@dgx-1:~\$  |                                    |                     |                        |          |

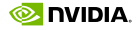

## Info: Pushing an Image to a Repository

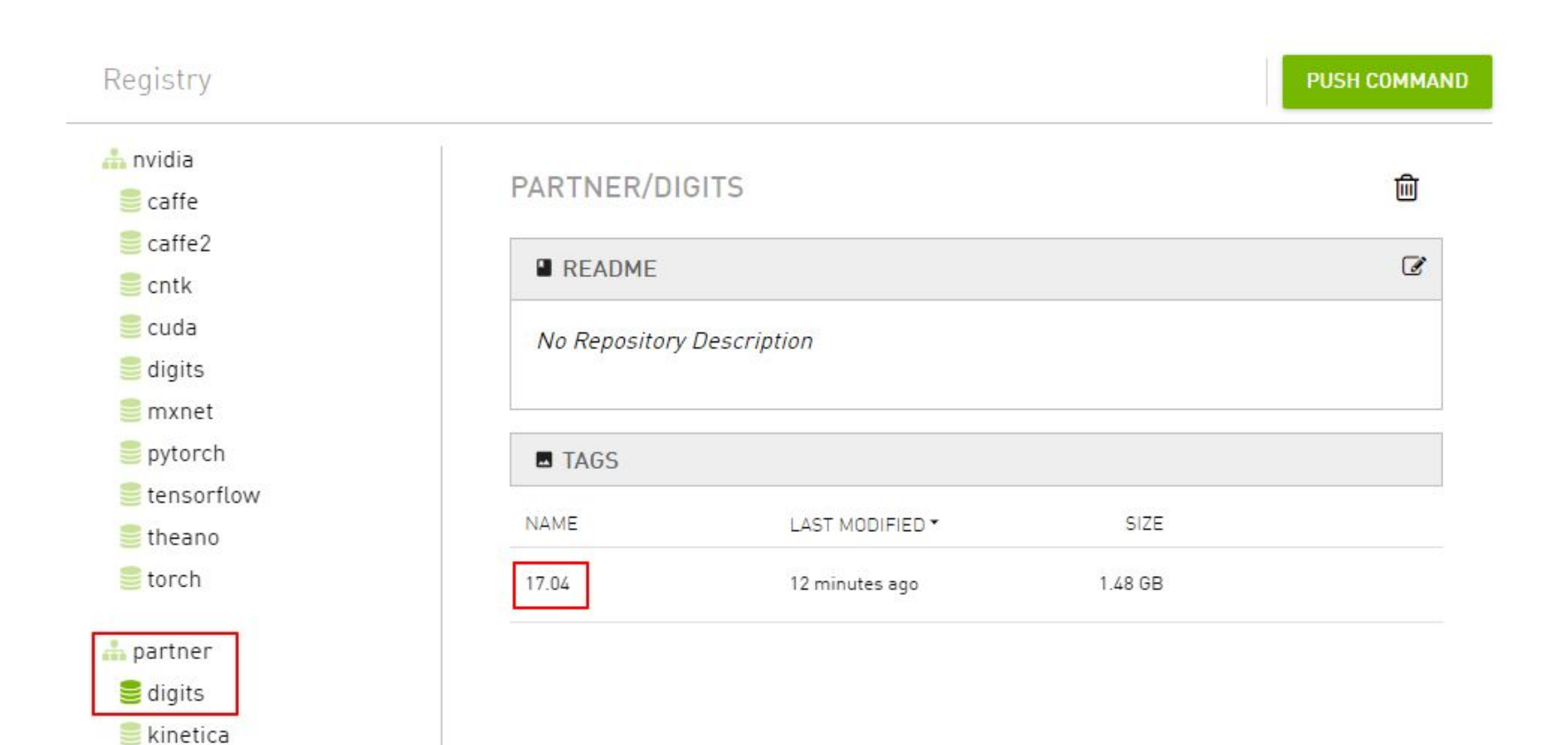

📀 NVIDIA

## **GPU** Isolation

## **GPU** Isolation

By default, NVIDIA-DOCKER will grant access to all GPUs in the system Use NV\_GPU to assign specific GPUs to the running container Examples of GPU isolation:

Running nvidia-docker isolating specific GPUs by index

NV\_GPU=0,1,5 nvidia-docker run --rm -it nvcr.io/nvidia/cuda:8.0-cudnn6-devel-ubuntu16.04

Running nvidia-docker isolating specific GPUs by UUID

NV\_GPU='GPU-836c0c09,GPU-b78a60a' nvidia-docker <docker-options>
<docker-command> <docker-args>

# Challenge: GPU Isolation

Individual Challenge

- For the two GPU Isolation challenges below run nvidia-smi against the image you pulled so the container is removed automatically when the command finishes
- → Use nvidia-docker with GPU isolation
  - GPU Isolation Run nvidia-smi with only two (2) GPU's
  - GPU Isolation Run nvidia-smi interactively with three (3) GPUs

hint: https://github.com/NVIDIA/nvidia-docker/wiki/GPU-isolation

## Solution: GPU Isolation

#### Summary

#### GPU Isolation - Run nvidia-smi with two (2) GPU's

\$ NV\_GPU=0,5 nvidia-docker run --rm

nvcr.io/nvidia/cuda:8.0-cudnn6-devel-ubuntu16.04 nvidia-smi

#### GPU Isolation - Run nvidia-smi with three (3) GPU's

```
$ NV_GPU=0,1,4 nvidia-docker run --rm -it
nvcr.io/nvidia/cuda:8.0-cudnn6-devel-ubuntu16.04
root@<container ID>:/# nvidia-smi
root@<container ID>:/# exit
```

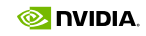

## Solution: GPU Isolation

GPU Isolation with two (2) GPUs

| dgxuse               | r@dvt8               | :~\$ N\         | /_GPU=0,5 nvidi                | a-docker runrm nvcr.                  | io/nvidia/             | cuda:8.0-cudni            | 16-devel-ubuntu16.04 nvidi | a-smi |
|----------------------|----------------------|-----------------|--------------------------------|---------------------------------------|------------------------|---------------------------|----------------------------|-------|
| Fri Ju               | n 23 2               | 1:31:0          | 06 2017                        |                                       | a a                    | A                         |                            |       |
| +                    | IA-SMI               | 375.6           | 56                             | Driver Version: 375                   | .66<br>-               |                           |                            |       |
| GPU<br>  Fan         | Nате<br>Тетр         | Perf            | Persistence-M<br>Pwr:Usage/Cap | Bus-Id Disp.A<br>  Memory-Usage       | Volatile<br>  GPU-Util | Uncorr. ECC<br>Compute M. |                            |       |
| 0<br>  N/A           | Tesla<br>31C         | P100-<br>P0     | SXM2 Off<br>32W / 300W         | 0000:06:00.0 Off<br>  0MiB / 16276MiB | + <br>  0%             | Off<br>Default            |                            |       |
| 1<br>  N/A           | Tesla<br>32C         | P100-<br>P0     | -SXM2 Off<br>31W / 300W        | 0000:86:00.0 Off<br>  0MiB / 16276MiB | +<br> <br>  0%         | Off<br>Default            |                            |       |
| +<br>  Proc<br>  GPU | esses:               | PID             | Type Process                   | name                                  |                        | GPU Memory<br>Usage       |                            |       |
| =====<br>  No<br>+   | ======<br>runnin<br> | =====<br>g ргос | esses found                    |                                       |                        |                           |                            |       |
| dgxuse               | r@dvt8               | :~\$            |                                |                                       |                        |                           |                            |       |

### Solution: GPU Isolation

#### GPU Isolation interactively with three (3) GPUs

| dgxuser@dgx-1:~\$ NV_GPU=0,1,4 nvidia-docker runrm -it                                  | t nvcr.io/nvidia/cuda:8.0                       | 0-cudnn6-devel-ubuntu16.04 |
|-----------------------------------------------------------------------------------------|-------------------------------------------------|----------------------------|
| root@22e93990a493:/#_nvidia-smi                                                         |                                                 |                            |
| Mon Apr 17 04:19:15 2017                                                                |                                                 |                            |
| NVIDIA-SMI 375.20 Driver Version: 375.                                                  | .20                                             |                            |
| GPU Name Persistence-M  Bus-Id Disp.A  <br>  Fan Temp Perf Pwr:Usage/Cap  Memory-Usage  | Volatile Uncorr. ECC  <br>  GPU-Util Compute M. |                            |
| 0 Tesla P100-SXM2 Off   0000:06:00.0 Off  <br>  N/A 32C P0 30W / 300W   8MiB / 16308MiB | 0  <br>  0% Default                             |                            |
| 1 Tesla P100-SXM2 Off   0000:07:00.0 Off  <br>  N/A 29C P0 33W / 300W   8MiB / 16308MiB | 0  <br>  0% Default                             |                            |
| 2 Tesla P100-SXM2 Off   0000:85:00.0 Off   N/A 31C P0 34W / 300W   8MiB / 16308MiB      | 0  <br>  0% Default                             |                            |
| Processes:                                                                              | GPU Memory                                      |                            |
| GPU PID Type Process name<br> ====================================                      | Usage<br>  <br>                                 |                            |
| root@22e93990a493:/# exit<br>exit<br>dgxuser@dgx-1:~\$                                  |                                                 |                            |
## CONTAINERS

João Paulo Navarro (<u>jpnavarro@nvidia.com</u>) Solutions Architect

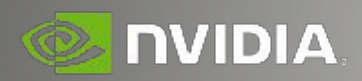